補助ーマスター編集一加工設定マスター/竪枠

| ■ 加工設定マスター編集                             | ×                                                                                                    |                                                                                                    |                |
|------------------------------------------|----------------------------------------------------------------------------------------------------|----------------------------------------------------------------------------------------------------|----------------|
| <ul> <li>第加工協定マスター編集</li> <li></li></ul> | ★ ★ | 材クリアランス         望ユニット間       1 mm         窓台       0 mm         窓去ぐさ       0 mm         上東 対まぐさ       0 mm         頭ンなぎ       0 mm         遠作下地材       0 mm         ランナー材       0 mm         合板クリアランス       1 mm         閉口上       1 mm         閉口下       1 mm | ок<br>=++>чzлл |
|                                          |                                                                                                    | 開口横 1 mm                                                                                                    |                |

## 加工設定マスター/竪枠では、堅枠レイヤに関する加工設定を行います。

- 〔補助-マスター編集〕の「加工設定マスター」を選択し、「編集」をクリックします。
   「加工設定マスター編集」の画面で「竪枠」をクリックします。
- ② 「竪枠レイヤ設定」の画面が表示されます。
   壁ユニット間や材端部のクリアランスに関する設定を行います。
   〔初期仕様 入力設定〕の「床壁加工 材長計算 加工寸法(クリアランスあり)」の場合
   に「加工設定マスター」内のクリアランス設定が有効となります。
   ・壁ユニット間:対象要素/壁ユニット間

〔自動生成 – ユニット〕や〔入力 – 要素〕の「配置、分割 – 壁ユニット、妻小壁、 ドーマ壁ユニット」で壁ユニットを配置する際にクリアランスが反映されます。 補助―マスター編集―加工設定マスター/竪枠

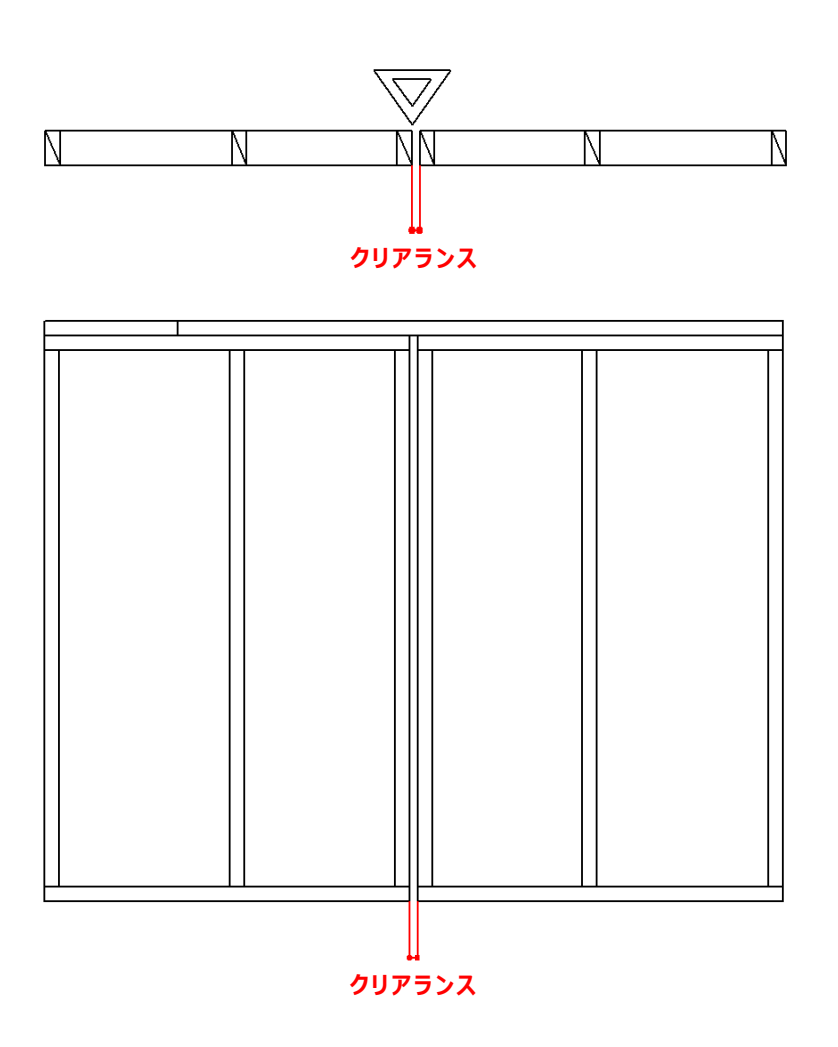